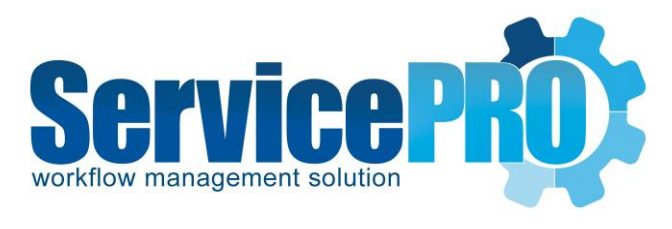

# ServicePRO Web

ServicePRO Web AD Pass-through Authentication

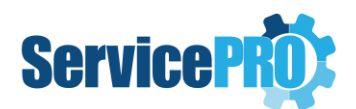

### **Overview**

This document outlines how to set up AD Pass-through Authentication for ServicePRO Web.

AD Pass-through Authentication in ServicePRO Web can be accessed from the Windows Login button, located at the bottom of the ServicePRO Web Login section.

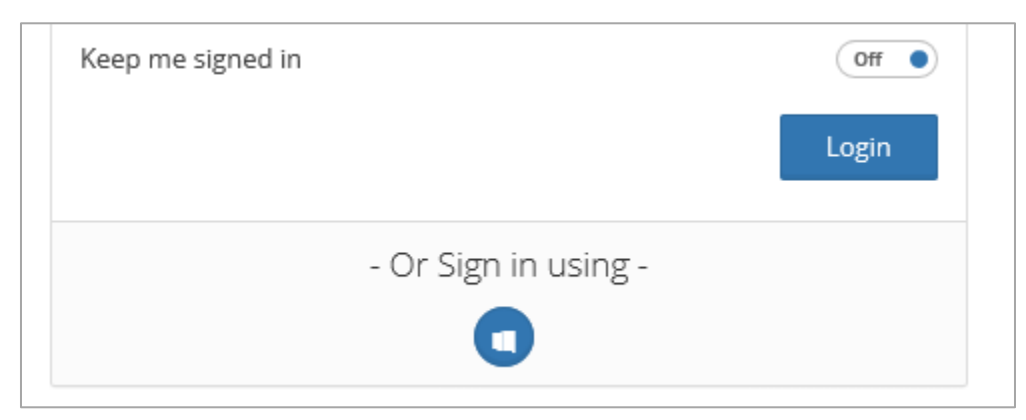

# **Enabling Sign in using Windows Login Account**

A ServicePRO Administrator will need to enable this feature before the option becomes available on the login screen.

- 1) Login to ServicePRO Web as a ServicePRO Administrator.
- 2) On the left panel, select **Portal Designer->General**, this will bring you to the 'Sign in' Tab.

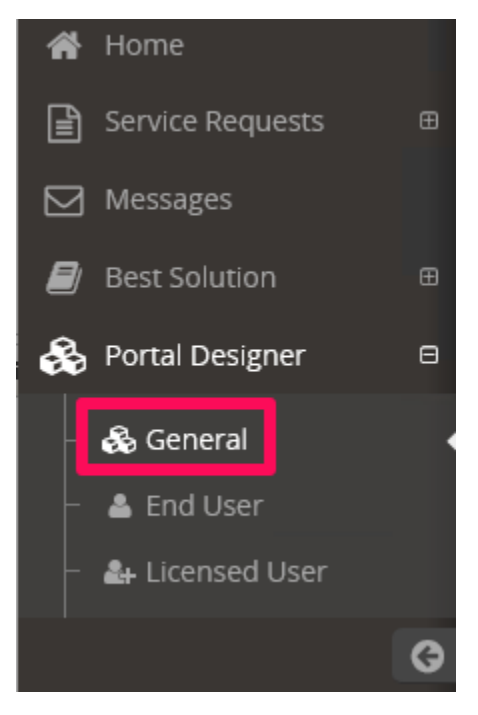

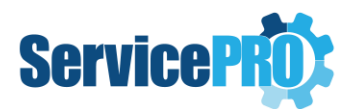

3) Change the value to **Yes** where it says **Allow user to sign in using Windows Login Account** and save the changes.

| Sign in                                                                                                    | 🚯 Theme                                                                                                    |     |  |  |  |
|----------------------------------------------------------------------------------------------------|----------------------------------------------------------------------------------------------------|-----|--|--|--|
| (PLEASE NOTE: Changes in the first two options will not be displayed until an IIS reset has been performed) |                                                                                                    |     |  |  |  |
| Allow user to<br>(If you have Pr<br>please do not                                                           | o sign in using Windows Login Account<br>lysical Path Credentials option set on website level in IIS,<br>enable this option) | Yes |  |  |  |
| Allow user to                                                                                               | o sign in using twitter account                                                                                              | No  |  |  |  |
| CAPTCHA Av                                                                                                  | ailable                                                                                                    | No  |  |  |  |

### **Pre-requisite Settings on the Web Server**

In order for ServicePRO ServicePRO Web AD pass through to work, the following settings need to be modified in the Web server where all the ServicePRO portals are installed.

1) Change the authentication **Identity** in the Application pool for ServicePRO ServicePRO Web **HSCloud9Pool** to **ApplicationPoolIdentity.** 

| incen.                  | 🐺 Go 👒 🤘 | Show All Gro | oup by: No Groupi | ng 🔹                    |              |
|-------------------------|----------|--------------|-------------------|-------------------------|--------------|
| lame 🔺                  | Status   | .NET CLR V   | Managed Pipel     | Identity                | Applications |
| .NET v4.5               | Started  | v4.0         | Integrated        | ApplicationPoolIdentity | 0            |
| .NET v4.5 Classic       | Started  | v4.0         | Classic           | ApplicationPoolIdentity | 0            |
| DefaultAppPool          | Started  | v4.0         | Integrated        | ApplicationPoolIdentity | 2            |
| HsCloud9Pool            | Started  | v4.0         | Integrated        | ApplicationPoolldentity | 1            |
| 🕽 HSPwdResetPool        | Started  | v4.0         | Integrated        | TECH01\administrator    | 1            |
| HSServicPROPool         | Started  | v4.0         | Integrated        | TECH01\Administrator    | 1            |
| HSServicPROPool.Service | Started  | v4.0         | Integrated        | TECH01\administrator    | 1            |

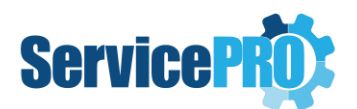

2) In the Cloud Virtual Directory, make sure **Physical Path Credentials** are set to use Application User(pass-through authentication)

|                 | Advan                                                                                                    | ced Settings                                                                 | ?       | x  |
|-----------------|----------------------------------------------------------------------------------------------------|------------------------------------------------------------------------------|---------|----|
| 4               | (General)<br>Application Pool<br>Physical Path<br>Physical Path Credentials<br>Physical Path Credentials Logon Type<br>Preload Enabled | HsCloud9Pool<br>C:\HelpSTAR\HSSITES\ServicePRO.Cloud9\<br>ClearText<br>False |         |    |
|                 | Virtual Path                                                                                                    | /Enduser                                                                     |         |    |
| ⊿               | Behavior                                                                                                    |                                                                              |         |    |
|                 | Enabled Protocols                                                                                                    | http                                                                         |         |    |
| Ph<br>[u:<br>pa | <b>ysical Path Credentials</b><br>sername, password] Credentials for the user identity<br>th for the virtual directory.                | that should be impersonated when accessing the p                             | ohysica | 91 |
|                 |                                                                                                    | ОК                                                                           | Canc    | el |
|                 |                                                                                                    |                                                                              |         |    |
|                 | Connect As                                                                                                    | ? X                                                                          |         |    |
| р<br>С          | ath credentials:<br>Specific user:                                                                                                    |                                                                              |         |    |
|                 |                                                                                                    | Set                                                                          |         |    |
|                 |                                                                                                    | JEL                                                                          |         |    |
| ۲               | Application user (pass-through authentica                                                                                              | tion)                                                                        |         |    |
|                 |                                                                                                    | OK Cancel                                                                    |         |    |

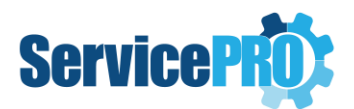

3) On the ServicePRO Web Virtual Directory, both **Anonymous** and **Windows Authentication** should be enabled. **Form Authentication** is not supported and therefore should be disabled.

| Authentication           |          |                         |
|--------------------------|----------|-------------------------|
| Group by: No Grouping -  |          |                         |
| Name                     | Status   | Response Type           |
| Anonymous Authentication | Enabled  |                         |
| ASP.NET Impersonation    | Disabled |                         |
| Forms Authentication     | Disabled | HTTP 302 Login/Redirect |
| Windows Authentication   | Enabled  | HTTP 401 Challenge      |

4) Next, for **Windows Authentication**, **Negotiate** should be moved to top of the Enabled Providers listing, rather than **NTLM**. The providers should already be arranged in this order by default unless it was changed manually.

| NEGOTIALE                                                               |                                                      | Move Up       |
|-------------------------------------------------------------------------|------------------------------------------------------|---------------|
|                                                                         |                                                      | Move Down     |
|                                                                         |                                                      | Remove        |
| Select a provider fro                                                   | m the list of available providers                    | and click Add |
| Select a provider from<br>to add it to the enab<br>Available Providers: | m the list of available providers<br>lled providers. | and click Add |

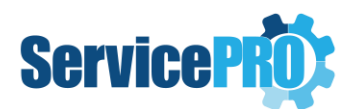

- 5) Under Advanced Settings for Windows Authentication, ensure settings appear as shown below.
  - Extended Protection: Off
  - Enable Kernel-mode authentication: On

|                                                                                                    |                                                                                                    | Advanced S                                                                                      | Settings                                                                                                    | ?                                                       | > |
|----------------------------------------------------------------------------------------------------|----------------------------------------------------------------------------------------------------|-------------------------------------------------------------------------------------------------|----------------------------------------------------------------------------------------------------|---------------------------------------------------------|---|
| xtended Protect                                                                                                  | tion:                                                                                                    |                                                                                                 |                                                                                                    |                                                         |   |
| Off                                                                                                    | ~                                                                                                    |                                                                                                 |                                                                                                    |                                                         |   |
| Click here for mo                                                                                                | ore information                                                                                                    | online                                                                                          |                                                                                                    |                                                         |   |
| Enable Kerne<br>By default, IIS e<br>authentication<br>application poor<br>disable this sett<br>application poor | el-mode authent<br>nables kernel-m<br>performance an<br>ols configured to<br>ting if Kerberos a<br>ol is configured t | ication<br>ode authentic<br>d prevent auth<br>use a custom<br>authentication<br>to use a custor | ation, which may im<br>ientication problems<br>identity. As a best p<br>is used in your envir<br>n identity. | pprove<br>s with<br>practice, do not<br>ronment and the | * |
| Click here for mo                                                                                                | ore information                                                                                                    | online                                                                                          |                                                                                                    |                                                         |   |
|                                                                                                    |                                                                                                    |                                                                                                 |                                                                                                    |                                                         |   |
|                                                                                                    |                                                                                                    |                                                                                                 |                                                                                                    |                                                         |   |

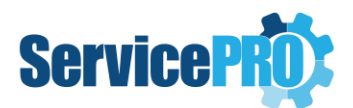

6) Finally, change the Authentication to "**None**" on ServicePRO Web Web.config located at:

#### C:\HelpSTAR\HSSITES\ServicePRO.ServicePRO Web\Web.config

Please create a backup of the Web.config file before making any changes.

|        |                                                                     | Web.config - Notepad 📃 🗖                                                                                                    | x   |
|--------|---------------------------------------------------------------------|----------------------------------------------------------------------------------------------------|-----|
| ile Ed | dit For                                                             | rmat View Help                                                                                                    |     |
|        |                                                                     | <keyalgorithmstorageprovider xsi:nil="true"></keyalgorithmstorageprovider>                                                                                               |     |
|        | </td <td>enterpriselibrary.configurationSettings&gt;</td> <td></td> | enterpriselibrary.configurationSettings>                                                                                                    |     |
|        | < < <                                                               | onnectionStrings>                                                                                                    |     |
|        |                                                                     | <pre><add connectionstring="" name="ServicePro.Unity" providername="System.Data.SqlClient"></add></pre>                                                                  |     |
|        | </td <td>connectionStrings&gt;</td> <td></td>                       | connectionStrings>                                                                                                    |     |
|        | <a< td=""><td>ppSettings&gt;</td><td></td></a<>                     | ppSettings>                                                                                                    |     |
|        |                                                                     | <add key="webpages:Version" value="3.0.0.0"></add>                                                                                                    |     |
|        |                                                                     | <add key="webpages:Enabled" value="false"></add>                                                                                                    |     |
|        |                                                                     | <add key="ClientValidationEnabled" value="true"></add>                                                                                                    |     |
|        |                                                                     | <add key="UnobtrusiveJavaScriptEnabled" value="true"></add>                                                                                                    |     |
|        |                                                                     | <add key="CurrentDevExpressSchemeColor" value="255,255,255"></add>                                                                                                    |     |
|        |                                                                     | <add key="hsProduct" value="0"></add>                                                                                                    |     |
|        |                                                                     | <add key="hsDatabaseType" value="0"></add>                                                                                                    |     |
|        |                                                                     | <add key="hsSessionTimeout" value="60"></add>                                                                                                    |     |
|        |                                                                     | <add key="TwitterConsumerKey" value=""></add>                                                                                                    |     |
|        |                                                                     | <add key="TwitterConsumerSecret" value=""></add>                                                                                                    |     |
|        |                                                                     | <add key="TwitterUserID" value=""></add>                                                                                                    |     |
|        |                                                                     | <add key="aspnet:MaxJsonDeserializerMembers" value="150000"></add>                                                                                                    |     |
|        | </td <td>appSettings&gt;</td> <td></td>                             | appSettings>                                                                                                    |     |
|        | <5                                                                  | ystem.web>                                                                                                    |     |
|        |                                                                     | <pre><authentication mode="None"></authentication></pre>                                                                                                    |     |
|        |                                                                     | <compilation debug="false" targetframework="4.5.1"></compilation>                                                                                                    |     |
|        |                                                                     | <pre><httpruntime enableversionheader="false" executiontimeout="300" maxrequ<="" pre="" targetframework="4.5.1"></httpruntime></pre>                                     | les |
|        |                                                                     | <pre><sessionstate <="" cookieless="fals&lt;/pre&gt;&lt;/td&gt;&lt;td&gt;e" mode="StateServer" stateconnectionstring="tcpip=127.0.0.1:42424" td=""></sessionstate></pre> |     |
|        | </td <td>system.web&gt;</td> <td></td>                              | system.web>                                                                                                    |     |
|        |                                                                     |                                                                                                    |     |
|        |                                                                     | m · · · · · · · · · · · · · · · · · · ·                                                                                                    | >   |

7) After making all changes listed, please reset the IIS by running **IISRESET** from within the IIS Manager or from a command prompt by running the command: iisreset.

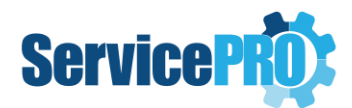

### **Pre-requisite Settings on the Client System**

In order for the browser to pass the Windows user credentials for the user currently logged in, the following settings should be adjusted:

 Under in your browser's Internet options, navigate to: Tools > Internet Options > Security (tab) and select Trusted Sites then click on Sites. Add the website for ServicePRO Web to your Trusted Sites list. If you are not using SSL (HTTPS), you will have to uncheck the option to "Require server verification (https:) for all sites in this zone" before clicking on Add.

| Trusted sites                                                                                  | ×                  |  |  |  |
|------------------------------------------------------------------------------------------------|--------------------|--|--|--|
| You can add and remove websites from this zon this zone will use the zone's security settings. | e. All websites in |  |  |  |
| Add this website to the zone:                                                                  |                    |  |  |  |
| http://windows.microsoft.com                                                                   | Add                |  |  |  |
| Websites:                                                                                      |                    |  |  |  |
| http://www.microsoft.com                                                                       | Remove             |  |  |  |
|                                                                                                |                    |  |  |  |
|                                                                                                |                    |  |  |  |
|                                                                                                |                    |  |  |  |
| Require server verification (https:) for all sites in this zone                                |                    |  |  |  |
|                                                                                                | Close              |  |  |  |

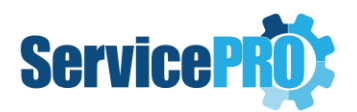

#### 2. Next select Custom Level

This will open the Security Settings – Trusted Sites Zone window.

From here, navigate to the User Authentication – Logon section.

Enable Automatic logon with current user name and password.

| Security Settings - Trusted Sites Zone                                                                                                    |   |
|----------------------------------------------------------------------------------------------------|---|
| Settings                                                                                                    |   |
| O Disable                                                                                                    | ~ |
| Enable                                                                                                    |   |
| Enable XSS filter                                                                                                    |   |
| O Disable                                                                                                    |   |
| Enable                                                                                                    |   |
| Scripting of Java applets                                                                                                    |   |
| O Disable                                                                                                    |   |
| Enable                                                                                                    |   |
| O Prompt                                                                                                    |   |
| 용 User Authentication                                                                                                    |   |
| Sector 2010                                                                                                    |   |
| Anonymous logon                                                                                                    |   |
| <ul> <li>Automatic logon only in Intranet zone</li> </ul>                                                                                             |   |
| Automatic logon with current user name and password                                                                                                   |   |
| O Prompt for user name and password                                                                                                    | ~ |
| < III >                                                                                                    | - |
| Automatic logon with current user name and password     Prompt for user name and password     III     S *Takes effect after you restart your computer | ~ |

**Note**: Depending on the security within the browser, if these settings are not set correctly then you might be prompted for your Windows credentials before it will pass you through. You may also need to contact your Administrator if these settings are greyed out as they would be controlled through Group Policy. Some browsers like Mozilla Firefox do not support Automatic Logon so it will always prompt you for credentials.

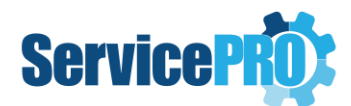

## **How Pass-through Authentication Works**

For the first time, the user will need to click on the **Windows Login** button in order to log in (highlighted with a red rectangle in the picture below). This is similar to the **Continue** button in ServicePRO.

| Welcome to Service     | PRO Web              | 🔤 US 🗸 |
|------------------------|----------------------|--------|
| Please enter Email add | ress or User Name    |        |
|                        |                      |        |
| Revealed Password      |                      |        |
| Forgot password?       |                      |        |
| 🖒 ServicePRO           | •                    |        |
| Keep me signed in      |                      | Off ●  |
|                        |                      | Login  |
| Need an account? Sign  | n up now             |        |
|                        | - Or Sign in using - |        |
|                        |                      |        |

If the user exits ServicePRO Web by closing the browser (i.e. exits without using the Sign Out option), then the user will be directly taken back to the respective page without prompting for login whenever they visit the ServicePRO Web URL, the ServicePRO Web Approval Link, the Suggested Link URL or the Request URL (i.e. Pass-through Authentication will occur).

If the user exits ServicePRO Web using the **Sign Out** option, the Pass-through Authentication will not work. The user will need to click on the **Windows Login** button again.